# FindITネットワークプローブでのデバイスグル ープの管理

# 目的

FindITネットワークプローブは、異なるデバイスタイプの複数のデバイスをグループ化でき るため、1回の操作で一度にすべてのデバイスを設定できます。デバイスグループは、ルー タ、ワイヤレスアクセスポイント(WAP)、およびスイッチで構成できます。設定がデバイス グループに適用されると、その設定はその機能をサポートするグループ内のデバイスに適用 されます。たとえば、有線ルータ、WAP、およびスイッチを含むデバイスグループのワイ ヤレスService Set Identifier(SSID)を更新する場合、設定はWAPだけに適用されます。

このドキュメントでは、デバイスグループの作成、変更、削除、および管理方法について説 明します。

# デバイスグループの管理

新しいデバイスグループの作成

ステップ1:FindITネットワークプローブの管理者GUIにログインし、[**Administration**] > [ Device Groups]を選択します。

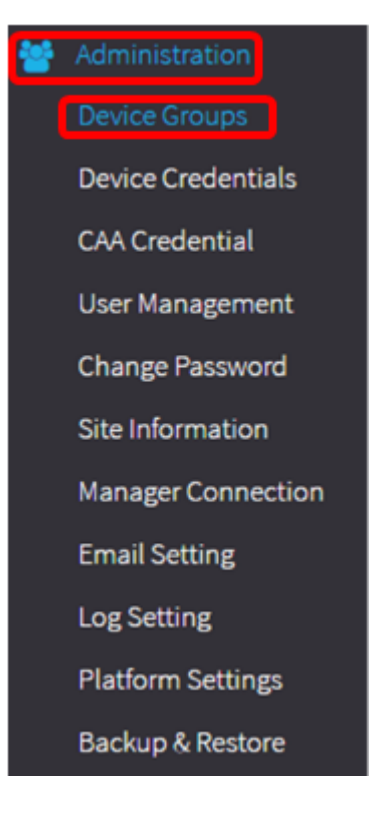

**注**: [Device Group Management Work]ペインに、ネットワークのSSIDが、接続されたデバイスとともにデフォルトデバイスグループとして表示されます。

| + | ê 🕑           |                      | Q Search                                                                                                    |
|---|---------------|----------------------|----------------------------------------------------------------------------------------------------|
|   | Name 🗢        | Description 🗢        | Devices 📤                                                                                                    |
| 0 | FindIT VMWare | Default device group | wapa0fa20, switch1f47a8,<br>RV130W, switche6f4d3,<br>switche6fa9f, RV134W,<br>wap0a5dee, wap0c0d40,<br>wap0c0dd0, wap0ca750,<br>switch12ccde, RV130W, RV320 |

ステップ2:作業ウィンドウの左上の[+]アイコンをクリックし**て、新しいグループを作成ま** たは追加します。

| ł | <b>m</b> C    |                      | Q Search                                                                                                    |
|---|---------------|----------------------|----------------------------------------------------------------------------------------------------|
|   | Name 🗢        | Description 🗢        | Devices 📤                                                                                                    |
|   | FindIT VMWare | Default device group | wapa0fa20, switch1f47a8,<br>RV130W, switche6f4d3,<br>switche6fa9f, RV134W,<br>wap0a5dee, wap0c0d40,<br>wap0c0dd0, wap0ca750,<br>switch12ccde, RV130W, RV320 |

ステップ3:[Name]フィールドにグループの名前を*入力し*ま*す*。

#### **注:この例**では、ワイヤレスデバイスが使用されています。

| Device | Group Management |                      |                                                                                                    |
|--------|------------------|----------------------|----------------------------------------------------------------------------------------------------|
| + 0    | a ×              |                      | Q Search                                                                                                    |
| 0      | Name 🜩           | Description \$       | Devices \$                                                                                                    |
|        | Wireless Devices |                      | Please select •                                                                                                    |
| 0      | FindIT VMWare    | Default device group | wapa0fa20, switch1f47a8, RV130W,<br>switche6f4d3, switche6fa9f, wap0a5dee,<br>wap0c0d40, wap0c0dd0, switch12ccde,<br>RV320 |

ステップ4:[Description]フィールドにデバイスグループの説明を*入力*します。 **注**:この例では、Cisco HQを使用します。

| Device | e Group Management |                      |                                                                                                    |
|--------|--------------------|----------------------|----------------------------------------------------------------------------------------------------|
| +      | 🖹 🗙                |                      | Q Search                                                                                                    |
| D      | Name 🜩             | Description 🖨        | Devices 🖨                                                                                                    |
|        | Wireless Devices   | Cisco HQ             | Please select                                                                                                    |
| 0      | FindIT VMWare      | Default device group | wapa0fa20, switch1f47a8, RV130W,<br>switche6f4d3, switche6fa9f, wap0a5dee,<br>wap0c0d40, wap0c0dd0, switch12ccde,<br>RV320 |

ステップ5:[Devices(デバイス)]ドロップダウンリストから、デバイスグループに追加する デバイスを1つ以上選択します。一度に選択できるデバイスは1つだけです。

**注**:この例では、すべてのWAPデバイスが追加されます。各デバイスは、1つのグループの メンバーにしかできません。選択したデバイスが以前は別のグループのメンバーであった場 合(この場合はデフォルトのデバイスグループである)、そのデバイスはそのグループから 削除されます。

| Device Group Manager | nent            |                      |                                                                                                    |
|----------------------|-----------------|----------------------|----------------------------------------------------------------------------------------------------|
| + 🗈 ×                |                 |                      | Q Search                                                                                                   |
| 🗆 Name 🜩             |                 | Description 🖨 👘 🛛    | Devices 🖨                                                                                                  |
| Wireless Dev         | ices            | Cisco HQ             | Please select                                                                                              |
| FindIT VMWare        | 1 10 • per page | Default device group | RV130W<br>switche6f4d3 ke,<br>switch12ccde 3,<br>wapa0fa20<br>switche6fa9f<br>wap0c0d40 %1<br>switch1f47a8 |
|                      |                 |                      | wap0a5dee<br>wap0c0dd0<br>RV320                                                                            |

注:各デバイスが追加されると、追加されたデバイスグループの行の下の表に、各デバイス の名前、モデル、MACアドレス、IPアドレス、シリアル番号、およびアクションが入力さ れます。既存のデフォルトグループのWAPデバイスがワイヤレスデバイスグループに移動 します。

| + | B | × 🕜           |        |                  | (             | Search                                                  |                                |
|---|---|---------------|--------|------------------|---------------|---------------------------------------------------------|--------------------------------|
|   |   | Name 🖨        |        | Description :    | \$            | Devices 🖨                                               |                                |
| 0 | > | FindIT VMWare |        | Default device g | group         | switch1f47a8, RV<br>switche6f4d3, sv<br>switch12ccde, R | /130W,<br>vitche6fa9f,<br>V320 |
| S | ~ | Wireless Devi | ces    | Cisco HQ         |               |                                                         |                                |
|   |   | Name          | Model  | MAC<br>Address   | IP address    | Serial<br>Number                                        | Actions                        |
|   | _ | wapa0fa20     | WAP571 | 00:41:D2:A0:F    | 192.168.1.103 | PSZ19521F1A                                             | Ŵ                              |
|   |   | wap0c0d40     | WAP361 | 80:E8:6F:0C:0    | 192.168.1.110 | DNI1951A00G                                             | Ŵ                              |
|   |   | wap0a5dee     | WAP150 | 80:E8:6F:0A:5    | 192.168.1.125 | DNI1951A2K3                                             | Ŵ                              |
|   |   | wap0c0dd0     | WAP361 | 80:E8:6F:0C:0    | 192.168.1.124 | DNI1951A00R                                             | 匬                              |

# ステップ6:保存(フロッピーディス**ク**アイコン)をクリックして保存します。

| + | 3 | × 🕜             |        |                    | (             | Search                                                   |                                |
|---|---|-----------------|--------|--------------------|---------------|----------------------------------------------------------|--------------------------------|
|   |   | Name 🖨          |        | Description 🖨      |               | Devices 🖨                                                |                                |
|   | > | FindIT VMWare   |        | Default device gro | oup           | switch1f47a8, RV<br>switche6f4d3, sw<br>switch12ccde, RV | '130W,<br>ritche6fa9f,<br>/320 |
| 8 | ~ | Wireless Device | 25     | Cisco HQ           |               |                                                          |                                |
|   |   | Name            | Model  | MAC<br>Address     | IP address    | Serial<br>Number                                         | Actions                        |
|   |   | wapa0fa20       | WAP571 | 00:41:D2:A0:F      | 192.168.1.103 | PSZ19521F1A                                              | ۵                              |
|   |   | wap0c0d40       | WAP361 | 80:E8:6F:0C:0      | 192.168.1.110 | DNI1951A00G                                              | Ŵ                              |
|   |   | wap0a5dee       | WAP150 | 80:E8:6F:0A:5      | 192.168.1.125 | DNI1951A2K3                                              | Ē                              |
|   |   | wap0c0dd0       | WAP361 | 80:E8:6F:0C:0      | 192.168.1.124 | DNI1951A00R                                              | Ŵ                              |

### **注**:次の図は、新しく作成されたデバイスグループを示しています。

| + 1 | <u>i</u>         |                      | Q Search                                                                                                  |  |
|-----|------------------|----------------------|----------------------------------------------------------------------------------------------------|--|
|     | Name 🗢           | Description 🗢        | Devices 🗢                                                                                                 |  |
| 0   | FindIT VMWare    | Default device group | switch1f47a8, RV130W,<br>switche6f4d3, switche6fa9f,<br>RV134W, wap0ca750,<br>switch12ccde, RV130W, RV320 |  |
|     | Wireless Devices | Cisco HQ             | wapa0fa20, wap0a5dee,<br>wap0c0d40, wap0c0dd0                                                             |  |

これで、デバイスグループが正常に作成されました。

デバイスグループの変更

ステップ1:[Device Group Management]領域で、変更するグループのチェックボックスをオンにします。

注:この例では、[Wireless Devices]デバイスグループが選択されています。

| + 🖺 🗙 🗭 |                    |                      | Q Search                                                                    |  |
|---------|--------------------|----------------------|-----------------------------------------------------------------------------|--|
|         | Name ≑             | Description 🖨        | Devices 🜲                                                                   |  |
| 0       | FindIT VMWare      | Default device group | switch1f47a8, RV130W,<br>switche6f4d3, switche6fa9f,<br>switch12ccde, RV320 |  |
| 0       | > Wireless Devices | Cisco HQ             | •                                                                           |  |

ステップ2:[Edit(スクライビングアイコン)]をクリックして、入力フィールドを変更可能にします。

| ÷ | - 🖹 🗙 🕜            |                      | Q Search                                                                    |
|---|--------------------|----------------------|-----------------------------------------------------------------------------|
|   | Name 🖨             | Description 🜩        | Devices 🖨                                                                   |
| 0 | FindIT VMWare      | Default device group | switch1f47a8, RV130W,<br>switche6f4d3, switche6fa9f,<br>switch12ccde, RV320 |
| 8 | > Wireless Devices | Cisco HQ             | •                                                                           |

ステップ3:必要に応じて変更します。名前、説明、デバイスの追加、グループからのデバ イスの削除を変更できます。この例では、デバイスグループメンバーが削除されます。[ア クション(Actions)]列で、対応するメンバーのごみ箱アイコンをクリックします。

**注**:削除されたデバイスはデフォルトグループに移動されます。この例では、wapa0fa20が 削除されます。

|  | Name 🖨<br>Wireless Devices |       | Description 🖨 | Description 🖨 |               | Devices 🖨 |   |  |
|--|----------------------------|-------|---------------|---------------|---------------|-----------|---|--|
|  |                            |       | Cisco HQ      |               | wap0c0d40     |           | • |  |
|  | Name                       | Model | MAC Address   | IP address    | Serial Number | Actions   |   |  |
|  | wap0a5dee                  |       | 80:E8:6F:0A:5 | 192.168.1.125 |               | ۵         |   |  |
|  | wap0c0dd0                  |       | 80:E8:6F:0C:0 | 192.168.1.124 |               | 匬         |   |  |
|  | wapa0fa20                  |       | 00:41:D2:A0:F | 192.168.1.103 |               | 筪         |   |  |
|  | wap0c0d40                  |       | 80:E8:6F:0C:0 | 192.168.1.110 |               | ŵ         |   |  |

ステップ4:[Save(保存)]アイコンをクリックして、変更を保存します。

| +[ | + 🕒 × 🕜            |               |        |                   |               | Q Search                                                 |                                |  |
|----|--------------------|---------------|--------|-------------------|---------------|----------------------------------------------------------|--------------------------------|--|
|    |                    | Name 🖨        |        | Description 🖨     |               | Devices 🖨                                                |                                |  |
|    | >                  | FindIT VMWare |        | Default device gr | oup           | switch1f47a8, RV<br>switche6f4d3, sw<br>switch12ccde, RV | /130W,<br>/itche6fa9f,<br>/320 |  |
| •  | ♥ Wireless Devices |               | es     | Cisco HQ          |               |                                                          | •                              |  |
|    |                    | Name          | Model  | MAC<br>Address    | IP address    | Serial<br>Number                                         | Actions                        |  |
|    |                    | wap0c0d40     | WAP361 | 80:E8:6F:0C:0     | 192.168.1.110 | DNI1951A00G                                              | 甸                              |  |
|    |                    | wap0a5dee     | WAP150 | 80:E8:6F:0A:5     | 192.168.1.125 | DNI1951A2K3                                              | Ŵ                              |  |
|    |                    | wap0c0dd0     | WAP361 | 80:E8:6F:0C:0     | 192.168.1.124 | DNI1951A00R                                              | Ŵ                              |  |

デバイスグループが正常に変更されました。

#### デバイスグループの削除

ステップ1:[Device Group Management]領域で、削除するグループのチェックボックスをオンにします。

注:デフォルトデバイスグループは削除できません。

| + 🖮 🕜 |                    |                      | Q Search                                                                    |
|-------|--------------------|----------------------|-----------------------------------------------------------------------------|
|       | Name ≑             | Description 🖨        | Devices 🗢                                                                   |
|       | FindIT VMWare      | Default device group | switch1f47a8, RV130W,<br>switche6f4d3, switche6fa9f,<br>switch12ccde, RV320 |
| 0     | > Wireless Devices | Cisco HQ             | wapa0fa20, wap0a5dee,<br>wap0c0d40, wap0c0dd0                               |

ステップ2:[Delete(削除)](ゴミ箱アイコン)をクリックして、デバイスグループを削除 します。

| + 💼 🕜 |                    |                      | Q Search                                                                    |
|-------|--------------------|----------------------|-----------------------------------------------------------------------------|
|       | Name 🗢             | Description 🗢        | Devices 🗢                                                                   |
| 0     | FindIT VMWare      | Default device group | switch1f47a8, RV130W,<br>switche6f4d3, switche6fa9f,<br>switch12ccde, RV320 |
| 8     | > Wireless Devices | Cisco HQ             | wapa0fa20, wap0a5dee,<br>wap0c0d40, wap0c0dd0                               |

注:次のような確認メッセージが表示されます。

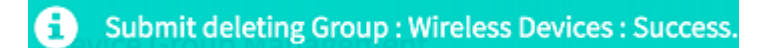

これで、デバイスグループが正常に削除されました。